# Passo a passo - Assessoria

### Sumário

Acessar o SAAS no SISIFGW Emitir parecer

## Acessar o SAAS no SISIFGW

Acesse o link <u>https://sistemas.ifi.unicamp.br</u> e selecione o botão "Painel Administrativo". Na tela de login, entre com o usuário e senha do seu email do IFGW (@ifi.unicamp.br). Por exemplo: em caso de email docente@ifi.unicamp.br, o usuário será apenas "docente". Após entrar com suas credenciais, selecione, no menu lateral esquerdo, a opção "SAAS Submissões".

## **Emitir parecer**

Após a indicação da coordenadoria, a submissão é encaminhada para a assessoria.

Acesse a tela de visualização através do botão "Ver", na última coluna da tabela de listagem das submissões. Submissões com pendência sob sua responsabilidade aparecerão com status em laranja.

| 🔆 sisifgw                   | E Painti de Controle >> Saas curso-submissoes            |                        |                           |                                             | 🧑 <del>-</del>     |          |          |       |
|-----------------------------|----------------------------------------------------------|------------------------|---------------------------|---------------------------------------------|--------------------|----------|----------|-------|
| Assessor                    | SAAS Submissõe                                           | 25                     |                           |                                             |                    |          |          |       |
| <b>ଝ</b> Tools ∽<br>Áreas ~ | Estamos exibindo todas as su<br>Mostrar apenas pendentes | ibmissões. Você pode i | filtrar apenas as que est | ão pendentes e necessitam de maior atenção. |                    |          |          |       |
| SAAS ~                      | -                                                        |                        |                           |                                             |                    |          |          |       |
| SAAS Submissões             | Tipo 💌 contém                                            | n 💌 Procurar           |                           |                                             |                    |          |          | Q     |
|                             | Тіро                                                     | Período de             | Período até               | Status                                      | Última Atualização | Y Aluno  | Curso    | Ações |
|                             | Tese/Dissertação<br>Mostrando 1 a 1 de 1 entrada         | 01-01-2020             | 01-09-2020                | Encaminhada para assessoria                 | 29-03-2023 15:59   | Discente | Mestrado | © Ver |
|                             |                                                          |                        |                           |                                             |                    |          |          |       |

O arquivo da Tese/Dissertação ou Relatório enviado, estará disponível na primeira seção de informações, junto com o histórico escolar e outras informações sobre a submissão.

| Тіро                        | Período de | Pe                 | eríodo até |
|-----------------------------|------------|--------------------|------------|
| Tese/Dissertação            | 01-01-2020 | 01                 | -09-2020   |
| Status                      |            | Curso              |            |
| Encaminhada para assessoria |            | Mestrado           |            |
| Arquivo                     |            |                    |            |
| Tese - Discente.pdf         |            |                    |            |
| Histórico Escolar           |            |                    |            |
| SAAS - Discente.pdf         |            |                    |            |
| Data da Submissão           |            | Última Atualização |            |
| 28-03-2023 14:39            |            | 29-03-2023 15:59   |            |

Vá até a seção "Atividades Pendentes", presente abaixo das informações do discente.

A decisão de recusar ou aceitar a assessoria é feita através dos botões de ação abaixo do formulário. O comentário é opcional.

| Atividades Pendentes (importante)                                                                                                    |      |
|----------------------------------------------------------------------------------------------------|------|
| Solicitação de Assessoria                                                                                                    |      |
| Você pode aceltar ou recusar a solicitação de assessoria nos botões abaixo. Também, opcionalmente, é possível registrar um comentário.<br>Avaliações, comentários e pareceres anteriores estão disponíveis em 'Histórico de Avaliações e Submissões'. |      |
| Assessoria - Comentário (restrito à assessoria e coordenadoria)                                                                                                    |      |
|                                                                                                    |      |
|                                                                                                    |      |
|                                                                                                    |      |
|                                                                                                    |      |
|                                                                                                    |      |
| Recusar Assessoria                                                                                                    | oria |

Ao selecionar o botão "Aceitar Assessoria", a página será recarregada com um novo formulário para envio do parecer.

Na avaliação, campos obrigatórios serão marcados com um asterisco (\*).

A decisão sobre a aprovação ou reprovação da Tese/Dissertação ou Relatório é feita através dos botões de ação abaixo do formulário.

| Atividades Pendentes (importante)                                                                                                    |        |
|----------------------------------------------------------------------------------------------------|--------|
| Assessoria - Parecer * (visibilidade pública)                                                                                                    |        |
|                                                                                                    |        |
|                                                                                                    |        |
|                                                                                                    |        |
|                                                                                                    | li.    |
| Assessoria - Comentário (restrito à assessoria e coordenadoria)                                                                                                    |        |
|                                                                                                    |        |
|                                                                                                    |        |
|                                                                                                    |        |
|                                                                                                    | h      |
| As palavras-chave de expertise são usadas para identificar a melhor assessoria para cada tese/dissertação.<br>Apenas o primeiro registro é obrigatório. O campo virá preenchido automaticamente em assessorias futuras e habilitado para atualização. |        |
| Palavras-chave para assessoria * (mínimo 3 palavras-chave de expertise para assessoria, separadas por vírgula)                                                                                                    |        |
| teste, teste, teste2                                                                                                    |        |
|                                                                                                    |        |
| Reprovar                                                                                                    | provar |

É possível visualizar as avaliações, comentários e pareceres realizados até o momento na seção "Histórico de Avaliações e Submissões".

| Histórico de Avaliações e Submissões                      |                         |
|-----------------------------------------------------------|-------------------------|
| Encaminhada para assessoria<br>29/03/2023 15:59           | <b>¢</b>                |
| Encaminhada para coordenadoria<br>29/03/2023 15:26        | Orientação - Comentário |
| Submissão encaminhada para orientação<br>28/03/2023 15:56 | <b>Q</b>                |
| Tese/Dissertação submetida<br>28/03/2023 15:54            | ¢                       |

#### Ao clicar no título do parecer/comentário, o texto será exibido abaixo.

| Histórico de Avaliações e Submissões                      |                                                                                |
|-----------------------------------------------------------|--------------------------------------------------------------------------------|
| Encaminhada para assessoria<br>29/03/2023 15:59           | 4                                                                              |
| Encaminhada para coordenadoria<br>29/03/2023 15:26        | Orientação - Comentário<br>Exemplo de um comentário adicionado pela orientação |
| Submissão encaminhada para orientação<br>28/03/2023 15:56 | <b>¢</b>                                                                       |
| Tese/Dissertação submetida<br>28/03/2023 15:54            | ¢                                                                              |